# Solucionar problemas de conectividade de rede, quedas e erros de CRC

### Contents

Introdução Pré-requisitos Requisitos Componentes Utilizados Informações de Apoio Razões para Quadros Inválidos e Erros de CRC Comportamento do Modo de Encaminhamento (Cut-Through ou Store-and-Forward) Principais comandos de encaminhamento ASICs para FIs, IOMs e placas VIC do UCS Informações Relacionadas

#### Introdução

Este documento descreve os comandos usados para solucionar problemas de conectividade de rede, quedas e erros de CRC em diferentes UCS, FIs, IOMs e adaptadores VIC.

#### Pré-requisitos

#### Requisitos

Este documento pressupõe que você tenha conhecimento destes tópicos:

- Placa de interface virtual (VIC) do Cisco Unified Computing Systems (UCS)
- Cisco UCS B-Series e C-Series Servers
- Módulo de E/S (IOM) do extensor de estrutura Cisco UCS
- Interconexão em malha (FI) do Cisco UCS
- · Cisco Unified Computing System Manager (UCSM)
- Interface de linha de comando (CLI) do Cisco Unified Computing System Manager (UCSM)
- · Modo de gerenciamento de interceptação (IMM)
- · Switches cut-through e store-and-forward
- Barreiras

#### **Componentes Utilizados**

As informações neste documento são baseadas nestas versões de software e hardware:

· Cisco UCS Manager versão 2. x e posterior

- Interconexão de estrutura Cisco UCS 6200, 6300, 6400 e 6500 Series
- Módulo de E/S do extensor de estrutura Cisco UCS 2200, 2300 e 2400 Series
- Placa de interface virtual (VIC) Cisco UCS 1200, 1300, 1400 e 1500 Series

As informações neste documento foram criadas a partir de dispositivos em um ambiente de laboratório específico. Todos os dispositivos utilizados neste documento foram iniciados com uma configuração (padrão) inicial. Se a rede estiver ativa, certifique-se de que você entenda o impacto potencial de qualquer comando.

#### Informações de Apoio

O Cisco UCS Fabric Interconnect é um switch cut-through como os switches Cisco Nexus 5000 Series. Encaminha quadros defeituosos como quadros bons. Quadros defeituosos são descartados pelo servidor de destino ou quando passam por um equipamento de rede que não é cut-through. Uma verificação CRC é executada no final do quadro para determinar se um quadro foi corrompido. Alguns switches podem descartar o quadro quando detectarem que um quadro está corrompido. Os switches Cut-through tomam a decisão de encaminhamento antes que possam executar a verificação de CRC. Devido a esses quadros que falham, uma verificação CRC ainda pode ser comutada por um switch cut-through. Outros switches, como o N7K, são os switches store-and-forward. Os switches de armazenamento e encaminhamento examinam todo o quadro antes de tomarem uma decisão de encaminhamento. Um switch store-and-forward descartaria um quadro com falha em uma verificação de CRC. Entender a arquitetura (cut-through vs store-forward) dos switches na topologia é essencial. Muitas vezes, você precisa voltar para a origem do erro de CRC. Consulte este artigo para obter mais detalhes sobre switches cut-through e store-and-forward: <u>Switches de rede em nuvem</u>

Observação: . Se ocorrerem erros de CRC em uma interface, isso não significa que a interface é a origem do problema.

## Razões para Quadros Inválidos e Erros de CRC

Alguns dos motivos pelos quais você recebe quadros defeituosos e erros de CRC podem ser:

- Conexão física ruim; transceptor, cobre, fibra, adaptador, expansor de porta, etc.
- Violação de MTU
- CRC inválido recebido removido do switch cut-through vizinho.

# Comportamento do Modo de Encaminhamento (Cut-Through ou Store-and-Forward)

As interconexões em malha do UCS (semelhantes ao Nexus 5000) utilizam switching cut-through e store-and-forward. O modo de encaminhamento depende da taxa de dados de entrada e saída, como mostrado na Tabela 1.

Nobservação: a comutação cut-through pode ser executada apenas quando a taxa de dados

de entrada é equivalente ou mais rápida que a taxa de dados de saída.

Tabela 1 - Comportamento do modo de encaminhamento (Cut-Through ou Store-and-Forward) para interconexão de estrutura UCS

| Interface de entrada/ origem | Interface de saída/ destino | Modo de encaminhamento |
|------------------------------|-----------------------------|------------------------|
| 10 Gigabit Ethernet          | 10 Gigabit Ethernet         | Corte-através          |
| 10 Gigabit Ethernet          | 1 Gigabit Ethernet          | Corte-através          |
| 1 Gigabit Ethernet           | 1 Gigabit Ethernet          | Armazenar e encaminhar |
| 1 Gigabit Ethernet           | 10 Gigabit Ethernet         | Armazenar e encaminhar |
| 10 Gigabit Ethernet          | 40 Gigabit Ethernet         | Armazenar e encaminhar |
| 40 Gigabit Ethernet          | 10 Gigabit Ethernet         | Corte-através          |
| 40 Gigabit Ethernet          | 40 Gigabit Ethernet         | Corte-através          |
| 40 Gigabit Ethernet          | 100 Gigabit Ethernet        | Armazenar e encaminhar |
| 100 Gigabit Ethernet         | 40 Gigabit Ethernet         | Corte-através          |
| 100 Gigabit Ethernet         | 100 Gigabit Ethernet        | Corte-através          |
| FCoE                         | Fibre Channel               | Corte-através          |
| Fibre Channel                | FCoE                        | Armazenar e encaminhar |
| Fibre Channel                | Fibre Channel               | Armazenar e encaminhar |
| FCoE                         | FCoE                        | Corte-através          |

# Principais comandos de encaminhamento ASICs para FIs, IOMs e placas VIC do UCS

As tabelas 2 e 3 mostram os diferentes comandos que podem ser executados a partir de diferentes terminais de gerenciamento no UCS para determinar de onde vêm os descartes e por que eles estão ocorrendo.

Além dos comandos específicos do ASIC mencionados na Tabela 2, esses comandos podem ser executados no shell do UCS FI NXOS para procurar erros na direção de recebimento das interfaces:

show interface counters errors

Tabela 2 - Principais comandos de encaminhamento ASICs para UCS FIs e IOMs

| UCS FI/IOM                                      | Nome do<br>ASIC do<br>FW<br>principal | Comandos Propósito                                |                                                                                                    |  |
|-------------------------------------------------|---------------------------------------|---------------------------------------------------|----------------------------------------------------------------------------------------------------|--|
|                                                 | Interconexões em malha Cisco UCS      |                                                   |                                                                                                    |  |
| Cisco UCS<br>6200 Series<br>(Gen 2 FIs<br>62xx) |                                       | (nxos)#show hardware<br>internal carmel           | Esse comando mostra os<br>componentes internos e as<br>informações do driver do<br>ASIC Carmel. A 5ª coluna<br>mostra quantas<br>portas/interfaces estão<br>mapeadas para cada ASIC<br>Carmel. |  |
|                                                 | Carmelo                               | (nxos)#show hardware<br>internal carmel all-ports | Esse comando mostra<br>informações de driver para<br>todas as portas e portas<br>físicas do painel frontal<br>para o mapeamento ASIC.                                                          |  |
|                                                 |                                       | (nxos)#show hardware<br>internal carmel crc       | Esse comando mostra<br>informações se algum<br>quadro foi recebido ou<br>transmitido com erros de<br>CRC ou estompado para                                                                     |  |

|                                                 |                    |                                                                                                    | todas as portas.                                                                                                    |
|-------------------------------------------------|--------------------|----------------------------------------------------------------------------------------------------|----------------------------------------------------------------------------------------------------|
|                                                 |                    | (nxos)# show platform fwm<br>info asic-errors X                                                          | Esse comando mostra<br>registros de erro de<br>motivos de queda Carmel<br>diferentes de zero (onde X<br>é o número ASIC Carmel<br>de 0 a 4).                                          |
|                                                 |                    | (nxos)# show platform fwm<br>info pif e1/X   grep asic                                                   | Use esse comando para<br>mapear sua interface para<br>o ID do ASIC Carmel<br>"global_asic_num" (onde X<br>é o número da interface).                                                   |
|                                                 |                    | (nxos)# show platform fwm<br>info pif e1/X   queda de grep                                               | Esse comando mostra o<br>número de quadros e filtra<br>o contador de queda de<br>uma determinada interface<br>(onde X é o número da<br>interface).                                    |
|                                                 |                    | (nxos)# show hardware<br>internal carmel all-ports<br>detail   egrep -i "Carmel<br>port crc frame_error" | Esse comando filtra os<br>contadores de erro de<br>quadro e CRC para todas<br>as portas.                                                                                              |
| Cisco UCS<br>6300 Series<br>(Gen 3 FIs<br>63xx) | Trident2           | (nxos)# show hardware<br>internal bcm-usd info port-<br>info                                             | Esse comando mostra o<br>mapeamento entre cada<br>porta física para uma porta<br>frontal no ASIC Broadcom<br>e esse mapeamento é<br>diferente entre FIs 6332 e<br>6332-16UP.          |
|                                                 | (ASIC<br>Broadcom) | (nxos)# show hard internal<br>interface indiscard-stats<br>front-port X                                  | Esse comando mostra os<br>contadores de descarte<br>interno de porta para uma<br>determinada porta frontal<br>no ASIC Broadcom após a<br>conclusão do mapeamento<br>que usa o comando |

|                                                         |                     |                                                                                             | anterior.                                                                                                    |
|---------------------------------------------------------|---------------------|---------------------------------------------------------------------------------------------|----------------------------------------------------------------------------------------------------|
| Cisco UCS<br>Mini<br>(interconexão<br>em malha<br>6324) | ASIC<br>Monticello  | (nxos)#show hardware<br>internal mtc-usd port-status                                        | Esse comando mostra o<br>status das portas para o<br>ASIC Monticello.<br>(nxos)# show hardware<br>internal inband-mtc ?<br>ASIC Mostrar<br>informações ASIC<br>Monticello<br>informações.<br>Mostrar informações do<br>driver inband Monticello<br>estatísticas.<br>Mostrar estatísticas de<br>drivers inband Monticello.<br>• Observe que o<br>mapeamento de KRs<br>para os blades no<br>UCS Mini usa um<br>mapeamento de porta<br>diferente em<br>comparação a um<br>chassi com IOMs do<br>UCS. Consulte o TAC<br>para obter mais<br>detalhes. |
| Cisco UCS<br>6400 (Gen 4<br>FIs 64xx)                   | ASIC da<br>Homewood | FI # connect nxos<br>(nx-os)# show hardware<br>internal interface asic<br>counters module 1 | Esse comando mostra o<br>motivo para o<br>encaminhamento de<br>quedas se relatado na<br>interface.                                                                                                    |
|                                                         |                     | FI # attach module 1<br>module-1# show hardware<br>internal tah counters asic 0             | Esse comando mostra os<br>diferentes contadores de<br>informações que usam a<br>biblioteca ASIC.<br>Há apenas um ASIC nesse                                                                                                    |

|                           |                                                                                             | modelo de interconexão de<br>estrutura do UCS, portanto,<br>sempre o ASIC número 0.                                                                                                    |
|---------------------------|---------------------------------------------------------------------------------------------|----------------------------------------------------------------------------------------------------|
|                           | FI # attach module 1<br>module-1# show hardware<br>internal tah-reason counters<br>module 0 | Esse comando mostra os<br>motivos de descarte e o<br>número de pacotes<br>descartados.                                                                                                    |
|                           | FI # connect nxos<br>(nx-os)# show hardware<br>internal interface asic<br>counters module 1 | Esse comando mostra o<br>motivo para o<br>encaminhamento de<br>quedas se relatado na<br>interface                                                                                                    |
| Cisco<br>ASIC<br>Heavenly | (nxos) # attach module 1<br>module-1# show hardware<br>internal tah counters asic 0         | Esse comando mostra os<br>diferentes contadores de<br>informações que usam a<br>biblioteca ASIC.<br>Há apenas um ASIC nesse<br>modelo de interconexão de<br>estrutura do UCS, portanto,<br>sempre o ASIC número 0.                                                                                                    |
|                           | FI # attach module 1<br>module-1# show hardware<br>internal tah-reason counters<br>module 0 | Esse comando mostra o<br>motivo para o<br>encaminhamento de<br>quedas se relatado na<br>interface.                                                                                                    |
| Cisco<br>ASIC<br>Heavenly | FI # connect nxos<br>(nx-os)# show hardware<br>internal interface asic<br>counters module 1 | Esse comando mostra o<br>motivo para o<br>encaminhamento de<br>quedas se relatado na<br>interface                                                                                                    |
|                           | (nxos) # show hardware<br>internal errors module 1                                          | Esse comando mostra a<br>saída de Pacotes de queda<br>para o módulo nas portas.                                                                                                    |
|                           | Cisco<br>ASIC<br>Heavenly<br>Cisco<br>ASIC<br>Heavenly                                      | FI # attach module 1         module-1# show hardware         internal tah-reason counters         module 0         FI # connect nxos         (nx-os)# show hardware         internal interface asic         counters module 1         module-1# show hardware         internal tah counters asic 0         FI # attach module 1         module-1# show hardware         internal tah counters asic 0         FI # attach module 1         module-1# show hardware         internal tah-reason counters         module 0         FI # attach module 1         module-1# show hardware         internal tah-reason counters         module 0         FI # connect nxos         (nx-os)# show hardware         internal interface asic         counters module 1         Massic         (nxos) # show hardware         internal interface asic         counters module 1         (nxos) # show hardware         internal errors module 1 |

| Mć                                    | ódulos de F/        | (nxos) # attach module 1<br>module-1# show hardware<br>internal tah counters asic 0<br>FI # attach module 1<br>module-1# show hardware<br>internal tah-reason counters<br>module 0 | Esse comando mostra os<br>diferentes contadores de<br>informações que usam a<br>biblioteca ASIC.<br>Esse segundo comando<br>mostra os motivos de<br>descarte e o número de<br>pacotes descartados. <sup>3</sup>                                                                    |
|---------------------------------------|---------------------|----------------------------------------------------------------------------------------------------|----------------------------------------------------------------------------------------------------|
|                                       |                     |                                                                                                    | Esse comando mostra o<br>status da interface dos<br>HIFs e NIFs no Woodside<br>ASIC e quais HIFs são<br>usados por cada blade.                                                                                                    |
| Cisco UCS<br>2200 IOM (2ª<br>Geração) | Lona da<br>floresta | FI # connect IOM <id do<br="">chassi&gt;<br/>fex-1# show platform<br/>software woodside sts</id>                                                                                   | Observação: há<br>duas numerações<br>para os HIFs, uma<br>é usada quando<br>você soluciona<br>problemas do IOM<br>(depois de se<br>conectar ao IOM) e<br>a outra é usada<br>quando você<br>soluciona<br>problemas do<br>mesmo HIF e<br>executa os<br>comandos dos<br>nxos do UCSM. |

|                                                                                                    | Por exemplo, a lâmina 1<br>usa números HIF 28-31.<br>Você pode usar esses<br>números depois de se<br>conectar ao IOM e executar<br>os comandos relacionados<br>a esse HIF. Eles<br>correspondem a Eth1/1/1 -<br>4 do UCSM NXOS<br>conforme o detalhe FEX<br>mostrado.                                                                                                    |
|----------------------------------------------------------------------------------------------------|----------------------------------------------------------------------------------------------------|
| FI # connect IOM <id do<br="">chassi&gt;<br/>fex-1# show platform<br/>software woodside rate</id>                                                                                                    | Esse comando mostra as<br>taxas de pacotes para<br>portas HIF ou NIF ativas.                                                                                                    |
| FI # connect IOM <id do<br="">chassi&gt;<br/>fex-1# show platform<br/>software woodside rmon 0<br/>[NIx/HIx]<br/>Por exemplo, você pode<br/>filtrar alguns contadores de<br/>erro usando o grep para<br/>todos os NIFs conforme<br/>abaixo:<br/>fex-1# show platform<br/>software woodside rmon 0<br/>nif_all   egrep -i</id> | Esse comando mostra os<br>tamanhos de pacotes<br>recebidos e transmitidos<br>para um determinado HIF<br>ou NIF e tipos de pacotes<br>como unicast, broadcast ou<br>multicast.<br>A coluna Comparação é útil<br>durante a solução de<br>problemas ao vivo, pois é<br>redefinida após cada<br>execução do comando para<br>mostrar se os pacotes<br>estão sendo incrementados<br>quando você executa o<br>comando novamente.<br>Você também pode<br>verificar se a coluna<br>Comparação mostra novos<br>pacotes para estes:<br>RX_CRC_NOT_STOMPED<br>RX_CRC_STOMPED<br>TX_FRM_ERROR |

|  | FI # connect IOM <id do<br="">chassi&gt;<br/>fex-1# show platform<br/>software woodside drops 0<br/>[NIx/HIx]</id>                                                                                                    | Esse comando mostra os<br>contadores de queda para<br>um determinado NIF ou<br>HIF.                                    |
|--|----------------------------------------------------------------------------------------------------|----------------------------------------------------------------------------------------------------|
|  | FI # connect IOM <id do<br="">chassi&gt;<br/>fex-1# show platform<br/>software woodside oper</id>                                                                                                    | Esse comando mostra o<br>controle administrativo, o<br>MAC e o status físico, além<br>dos SFPs detectados nos<br>NIFs. |
|  | FI # connect iom <id do<br="">chassi&gt;<br/>fex-1# show platform<br/>software woodside sfp 0 ni0<br/>fex-1# show platform<br/>software woodside sfp 0 ni1<br/>fex-1# show platform<br/>software woodside sfp 0 ni2<br/>fex-1# show platform<br/>software woodside sfp 0 ni3</id> | Esse comando mostra os<br>detalhes do transceptor<br>dentro das portas NIF da<br>IOM da floresta.                      |

| Cisco UCS<br>2300 IOM<br>(Gen 3)<br>e<br>Cisco UCS<br>2300 IOM<br>versão 2<br>(UCS-IOM-<br>2304V2) | Tiburon<br>(ASIC<br>Broadcom) | # connect IOM <id do<br="">chassi&gt;<br/>Fex-1# show platform<br/>software tiburon sts</id> | Esse comando mostra o<br>status da interface dos<br>HIFs e NIFs no ASIC do<br>Tibrun e quais HIFs são<br>usados por cada blade.<br>O ASIC do Tibrun vem do<br>2248 FEX, que tem 48<br>portas HIF; portanto, para o<br>UCS, existem algumas<br>portas não utilizadas no<br>ASIC (NI0-7 e HI0-9 não<br>são utilizadas). |
|----------------------------------------------------------------------------------------------------|-------------------------------|----------------------------------------------------------------------------------------------|----------------------------------------------------------------------------------------------------|

|                                                                                                    | Observação: com<br>relação às portas<br>de painel traseiro<br>de 40G dentro dos<br>IOMs da geração<br>3, o status do HIF<br>normalmente pode<br>ser com as portas<br>primárias de 40 Gig<br>marcadas como<br>UP e as portas<br>membro de 40 Gig<br>marcadas como<br>Down.                                                                                                    |
|----------------------------------------------------------------------------------------------------|----------------------------------------------------------------------------------------------------|
| # connect IOM <id do<br="">chassi&gt;<br/>fex-1# show platform<br/>software tiburon rate</id>                                                                                                    | Esse comando mostra as<br>taxas de pacotes para<br>portas HIF ou NIF ativas.                                                                                                    |
| FI # connect IOM <id do<br="">chassi&gt;<br/>fex-1# show platform<br/>software tiburon rmon 0<br/>[NIx/HIx]<br/>Por exemplo, você pode<br/>filtrar alguns contadores de<br/>erro usando grep para todos<br/>os NIFs, como mostrado:<br/>fex-1# show platform<br/>software tiburon rmon 0<br/>nif_all   egrep -i<br/>'crc ni stomp pause err'</id> | Esse comando mostra os<br>tamanhos de pacotes<br>recebidos e transmitidos<br>para um determinado HIF<br>ou NIF e tipos de pacotes<br>como unicast, broadcast ou<br>multicast.<br>A coluna Comparação é útil<br>durante a solução de<br>problemas ao vivo, pois é<br>redefinida após cada<br>execução do comando para<br>mostrar se algum pacote<br>novo está chegando<br>quando você executa o<br>comando novamente. |

|                                                                                                   |            |                                                                                                    | Você também pode<br>verificar se a coluna<br>Comparação mostra novos<br>pacotes para estes:<br>RX_CRC_NOT_STOMPED<br>RX_CRC_STOMPED<br>TX_FRM_ERROR                                                                                                    |
|---------------------------------------------------------------------------------------------------|------------|----------------------------------------------------------------------------------------------------|----------------------------------------------------------------------------------------------------|
| Cisco UCS<br>2408 (Módulo<br>de E/S de<br>quarta<br>geração)<br>"Summerville"<br>UCS-IOM-<br>2408 |            | FI # connect iom <id do<br="">chassi&gt;<br/>fex-1# show hardware<br/>internal.ts</id>                                          | Esse comando mostra o<br>status da interface dos<br>HIFs e NIFs dentro do<br>ASIC Tahoe e quais HIFs<br>são usados por cada blade.                                                                                                    |
|                                                                                                   |            | Este comar<br>fex-1# show hardware NXOS para<br>internal tah sts detail de porta HI<br>velocidade                               | Este comando mostra o<br>NXOS para o mapeamento<br>de porta HIF, link-state e<br>velocidade operacional.                                                                                                    |
|                                                                                                   | Pôr do sol | fex-1# show hardware<br>internal tah counters asic 0<br>nxos-port ?<br><0-44> Número de porta<br>Nxos 0-31 hif/35 bif/36-43 nif | Este comando mostra os<br>contadores por porta<br>detalhados<br>Os contadores de interface<br>detalhados podem ser<br>visualizados consultando o<br>número da porta NXOS.<br>As portas 0 a 31 do NXOS<br>correspondem a 32 portas<br>HIF<br>As portas 36-43 do NXOS<br>correspondem às 8 portas<br>NIF. |

1 anúncio de fim das vendas e fim da vida útil das interconexões de estrutura Cisco UCS 6200 Series: <u>interconexões de estrutura Cisco UCS 6200 Series</u>

2 Anúncio de fim das vendas e fim da vida útil dos módulos de E/S Cisco UCS 2100 Series: módulos de E/S Cisco UCS 2200 Series

3 Detalhes do modo em algumas colunas do comando show hardware internal carmel crc:

- MM rx CRC = CRC neste link; O problema é L1; Verifique a altura dos olhos; feche, não feche; substitua o cabo;
- MM Rx Stomp = STOMP no switch remoto; Verifique a mesma saída no switch através deste link;
- FI Rx Stomp = Se MM Rx CRC e MM Rx Stomp estiverem em branco; violação de L2/política, mais comumente violação de MTU; Verifique as configurações de QoS MTU.

4 Às vezes, para ver o mapeamento de portas no FI 6400/6500, o módulo de conexão não funciona. Para resolver esse problema, entre em contato com um engenheiro do TAC da Cisco.

Tabela 3 - Os principais comandos para solucionar problemas de conectividade, quedas e erros de CRC para placas VIC do Cisco UCS.

| Geração de UCS VIC                 | Exemplo do modelo da<br>placa VIC                           | Comandos                                                                                                    | Propósito                                                                                                    |
|------------------------------------|-------------------------------------------------------------|----------------------------------------------------------------------------------------------------|----------------------------------------------------------------------------------------------------|
| VIC Cisco UCS 1200<br>(2ª Geração) | um exemplo é a VIC<br>1225, a VIC 1240, a<br>VIC 1280, etc. | Exemplo de blades:<br>Fl#connect adapter<br>1/1/1<br>adapter 1/1/1 # connect<br>adaptador 1/1/1 (parte<br>superior):1# show-log                                                                                                    | Esses comandos                                                                                                    |
| VIC Cisco UCS 1300<br>(Gen 3)      | um exemplo é o VIC<br>1380                                  | adaptador 1/1/1<br>(superior):1# attach-<br>mcp<br>adaptador (mcp):1#<br>uifportstatus<br>adaptador (mcp):3#<br>dcem-macstats 0 <<<<br>Estatística da porta-1<br>adaptador (mcp):3#<br>dcem-macstats 1 <<<<br>Estatística da porta 2<br>adaptador 1/1/1<br>(mcp):1# vnic<br>adaptador 1/1/1<br>(mcp):1# lifstats<br>Para UCS C-Series | podem ser executados<br>após a conexão com o<br>adaptador de um<br>servidor Cisco UCS B<br>ou C Series.<br>O comando macstats<br>fornece informações<br>sobre o status das<br>portas físicas, os<br>tamanhos dos pacotes<br>e se há quadros<br>pisoteados ou não<br>pisoteados recebidos. |

|                               |                                                                                                    | autônomo:<br># chassis de escopo<br>/chassis # mostrar<br>adaptador (obter o slot<br>PCIe #)<br>/chassis # connect<br>debug-shell <pcie slot<br="">#&gt; (esse comando só<br/>pode funcionar quando<br/>o servidor estiver<br/>ligado)<br/>adaptador (superior):1#</pcie>                                                                                                    |                                                                                                    |
|-------------------------------|----------------------------------------------------------------------------------------------------|----------------------------------------------------------------------------------------------------|----------------------------------------------------------------------------------------------------|
|                               |                                                                                                    | adaptador (mcp):1#<br>uifportstatus                                                                                                    |                                                                                                    |
| VIC Cisco UCS 1400<br>(Gen 4) | Exemplo é:<br>(VIC1440)<br>Placa mLOM baseada<br>em PCle para blades<br>M5 (UCSB-MLOM-40G-<br>04)<br>(VIC1480):<br>Placa MEZZ baseada<br>em PCle para blades<br>M5 (UCSB-VIC-M84-<br>4P)<br>(VIC1455):<br>Placa PCle para<br>servidores rack M5<br>(UCSC-PCIE-C25Q-04)<br>(VIC1457):<br>Placa mLOM baseada<br>em PCle para<br>servidores rack M5<br>(UCSC-MLOM-C25Q- | <ul> <li>Verificar o status do<br/>link PCIe</li> <li>adaptador (superior):1#<br/>attach-mcp</li> <li>adaptador (mcp):1#<br/>pcie_links</li> <li>pp,pps type link config<br/>status state</li> <li>0,0 host gen3x16<br/>gen3x16 UP</li> <li>adaptador (mcp):2# exit</li> <li>Verificar o status do<br/>link Ethernet</li> <li>adaptador (superior):2#<br/>attach-mcp</li> <li>adaptador (mcp):1#<br/>uifportstatus</li> <li>Porta ASIC</li> <li>Velocidade do Estado</li> </ul> | Esses comandos<br>podem ser executados<br>após a conexão com o<br>adaptador de um<br>servidor Cisco UCS B<br>ou C Series implantado<br>com o adaptador VIC<br>de 4ª geração. |

|         | 04)                                     | da Porta UIF                                 |                                                                   |
|---------|-----------------------------------------|----------------------------------------------|-------------------------------------------------------------------|
|         |                                         | 0 0 ATÉ 25g                                  |                                                                   |
|         |                                         | 0 1 ATÉ 25g                                  |                                                                   |
|         |                                         | 1 0 ATÉ 25g                                  |                                                                   |
|         |                                         | 1 1 ATÉ 25g                                  |                                                                   |
|         |                                         | adaptador (mcp):2# exit                      |                                                                   |
|         |                                         | - Verificar contadores<br>de erro Ethernet   |                                                                   |
|         |                                         | adaptador (superior):3#<br>attach-macd       |                                                                   |
|         |                                         | adaptador (macd):1#<br>macstats 0            |                                                                   |
|         |                                         | DESCRIÇÃO<br>DO TOTAL DELTA                  |                                                                   |
|         |                                         | 112 pacotes<br>bons Rx 112                   |                                                                   |
|         |                                         | Total de 112<br>112 pacotes recebidos<br>Rx  |                                                                   |
|         |                                         | 14574 14574<br>bytes Rx para pacotes<br>bons |                                                                   |
|         |                                         | 14574 14574<br>Rx bytes                      |                                                                   |
|         |                                         | 104 quadros<br>multicast 104 Rx              |                                                                   |
|         |                                         | <snip></snip>                                |                                                                   |
|         | Exemplo é:<br>• VIC15231:               | Exemplo de blades:<br>Fl#connect adapter     | Esses comandos<br>podem ser executados                            |
| (Gen 5) | Placa mLOM baseada<br>em PCIe para X210 | 1/1/1<br>adapter 1/1/1 # connect             | adaptador de um<br>servidor Cisco UCS B<br>ou C Series implantado |

| (UCSX-ML-V5D200G)                        | adaptador 1/1/1                                   | com um adaptador VIC |
|------------------------------------------|---------------------------------------------------|----------------------|
| • VIC15420                               | (superior):1#                                     | de 5ª geração.       |
| · vi010420.                              | Para UCS C-Series                                 |                      |
| Placa mLOM baseada                       | autônomo:                                         |                      |
| M6/M7 (UCSX-ML-                          | # chassis de escopo                               |                      |
| V5Q50G)                                  | /<br>/chassis # mostrar                           |                      |
| • VIC15422:                              | adaptador (obter o slot                           |                      |
| Placa MEZZ baseada                       |                                                   |                      |
| em PCle para X210C                       | /chassis # connect                                |                      |
| M6/M7 (UCSX-ME-                          | debug-shell <pcie slot<="" td=""><td></td></pcie> |                      |
| V5Q50G)                                  | #> (esse comando so                               |                      |
| • VIC15428:                              | o servidor estiver                                |                      |
| Placa mLOM baseada                       | ligado)                                           |                      |
| em PCle para                             | - Verificar o status do                           |                      |
| servidores rack M6/M7<br>(UCSC-M-V5Q50G) | link PCIe                                         |                      |
| • VIC15238:                              | adaptador (superior):1#<br>attach-mcp             |                      |
| Placa mLOM baseada<br>em PCle para       | adaptador (mcp):1#<br>pcie_links                  |                      |
| (UCSC-M-V5D200G)                         | adaptador (mcp):1# exit                           |                      |
| • VIC15411:                              | - Verificar o status do                           |                      |
| Placa mLOM baseada                       |                                                   |                      |
| em PCIe para B-Series<br>M6 (UCSB-ML-    | adaptador (superior):1#<br>attach-mcp             |                      |
| V5Q10G)                                  |                                                   |                      |
| • VIC15235:                              | uifportstatus                                     |                      |
| Placa PCle para                          | adaptador (mcp):1# exit                           |                      |
| servidores rack M6/M7<br>(UCSC-P-V5Q50G) | - Verificar contadores                            |                      |
| · · · · · · · · · · · · · · · · · · ·    | de erro Ethernet                                  |                      |
| • 01010420                               | adaptador (superior):1#                           |                      |
| Placa PCle para                          | attach-macd                                       |                      |
| (UCSC-P-V5Q50G)                          | adaptador (macd):1#<br>macstats 0                 |                      |
|                                          |                                                   |                      |

### Informações Relacionadas

- <u>Suporte Técnico e Documentação Cisco Systems</u>
- <u>É necessário um mecanismo de recarregamento para 2348 FEX quando erros de CRC são</u>
   <u>vistos</u>
- Lista de guias do usuário da CLI do Cisco UCS Manager
- Folha de especificações dos servidores blade UCS B Series 6200
- Folha de especificações dos servidores blade UCS B Series 6332
- Folha de especificações dos servidores blade UCS B Series 6454
- Folha de especificações dos servidores blade UCS B Series 6536

#### Sobre esta tradução

A Cisco traduziu este documento com a ajuda de tecnologias de tradução automática e humana para oferecer conteúdo de suporte aos seus usuários no seu próprio idioma, independentemente da localização.

Observe que mesmo a melhor tradução automática não será tão precisa quanto as realizadas por um tradutor profissional.

A Cisco Systems, Inc. não se responsabiliza pela precisão destas traduções e recomenda que o documento original em inglês (link fornecido) seja sempre consultado.